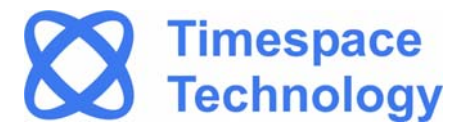

# K210 / K220

Digital Video Recorder Instruction Manual

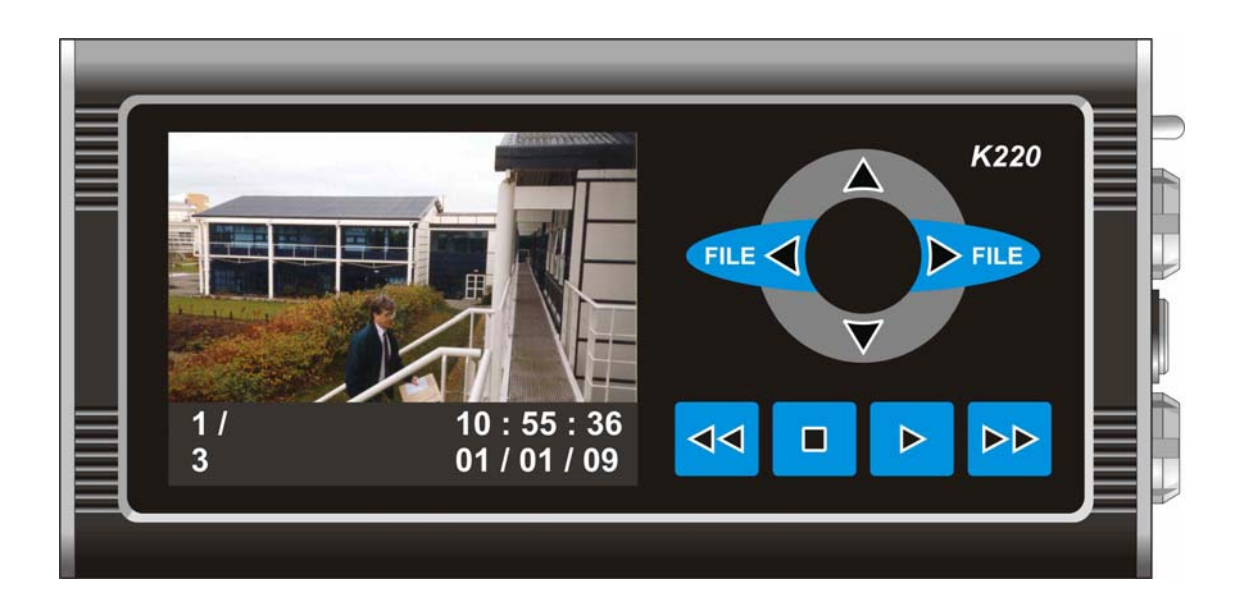

K210 / K220 Configuration Utility V1.0.0 PCLink Suite V 7.0

©9th December 2010

# K210 / K220

Digital Video Recorder Instruction Manual

# CONTENTS

| SAFETY                                    | 3   |
|-------------------------------------------|-----|
| ENVIRONMENTAL                             | 4   |
| SYSTEM OVERVIEW                           | 7   |
| CONNECTIONS AND CONTROLS                  | . 8 |
| K210                                      | . 8 |
| K220                                      | 9   |
| K210/K220 Camera Wiring Recommendations   | 10  |
| K210/K220 Power Connector                 | 13  |
| CONFIGURATION – K210                      | 14  |
| K210 PC Configuration Utility             | 15  |
| Recording                                 | 16  |
| Timer                                     | 17  |
| Audio                                     | 18  |
| Text                                      | 19  |
| File System                               | 20  |
| Vibrator                                  | 21  |
| Advanced                                  | 22  |
| CONFIGURATION – K220                      | 23  |
| K220 PC Configuration Utility             | 24  |
| Recording                                 | 25  |
| Timer                                     | 26  |
| Audio                                     | 27  |
| Text                                      | 28  |
| File System                               | 29  |
| Vibrator                                  | 30  |
| Advanced                                  | 31  |
| TOUCH SCREEN CONTROLS (K220)              | 32  |
| Configuration                             | 32  |
| Playback                                  | 33  |
| THE MENU SYSTEM (K220)                    | 34  |
| General                                   | 34  |
| Audio                                     | 34  |
| Video                                     | 35  |
| Advanced                                  | 35  |
| UPDATING THE K210/K220 OPERATING SOFTWARE | 36  |
| PCLINK SUITE                              | 38  |
| K210/K220 SPECIFICATION                   | 40  |

# SAFETY

**WARNING:** Designed for use in the temperature range 0° to 45°C, 20% to 80% RH (non-condensing).

WARNING: Do not wet the product when cleaning.

WARNING: Do not open the K210/K220 series case - no user serviceable parts inside.

**WARNING:** The maximum rating for a camera connected to a K210/K220 unit is 2W. Connecting a higher power camera will result in permanent damage to the unit.

**WARNING:** Ensure camera voltage setting in Advanced Menu is the same as the voltage of the camera actually being used; for example: if the menu voltage is set to 12V and a 5V camera is connected, the camera can be damaged.

**WARNING:** K210/K220 should be safely removed from Windows operating system environment prior to removing usb cable. Data loss or corruption may occur if this is not followed.

# **ENVIRONMENTAL**

### Temperature

The K210/K220 is designed for indoor use in the temperature range 0° to 45°C, 20% to 80% RH (non-condensing).

### Shock and Vibration

Although the K210/K220 is constructed from a robust extrusion, every care should be taken to avoid extremes of shock and vibration.

## Conformity

### EMC Conformity (CE Mark)

Meets the European Council Directive 89/336/EEC (EMC Directive) relating to EMC Emissions - EN61000-6-3(2001) and EMC Immunity – EN61000-6-1(2001).

|                          | EC Declaration of Conformity (CE)                                                                                                    |
|--------------------------|----------------------------------------------------------------------------------------------------|
| We                       | Timespace Technology Ltd.<br>Blackstone Rd<br>Huntingdon<br>PE29 6TT<br>United Kingdom                                                                                                    |
| decla                    | re that the                                                                                                    |
|                          | K210/K220 Digital Video Recorder                                                                                                    |
| Meets<br>Electr<br>stand | the intent of the European Council Directive 89/336/EEC referred to as the omagnetic Compatibility (EMC) Directive. The product conforms to the following ards which have been listed in the <i>Official Journal of the European Union</i> .                                                                                                    |
| EMC<br>Emiss<br>and lig  | ions: EN61000-6-3(2001) EMC Generic Emission Standard for residential, commercial ght industrial. Referring to:                                                                                                    |
|                          | a) EN55022(2006) Conducted, Class B<br>b) EN55022(2006) Radiated, Class B                                                                                                    |
| Immu<br>and lig          | nity: EN61000-6-1(2001) EMC Generic Immunity Standard for residential, commercial ght industrial. Referring to:                                                                                                    |
|                          | <ul> <li>a) EN55024(1998) Information Technology Equipment – Immunity Characteristics</li> <li>b) IEC 61000-4-6(2006) RF Field</li> <li>c) IEC 61000-4-2(2001) Electrostatic Discharge</li> <li>d) IEC 61000-4-4(2004) Fast Transient</li> <li>e) IEC 61000-4-3(2006) Radiated Field Immunity</li> <li>f) IEC 61000-4-5(2005) Surge</li> <li>g) IEC 61000-4-8(2001) Power Frequency Magnetic Field</li> <li>h) IEC 61000-4-11(2004) Voltage Dips and Interruptions</li> </ul> |
|                          | Mun Keylen                                                                                                    |
| Dr RC                    | BERT HEYLEN                                                                                                    |

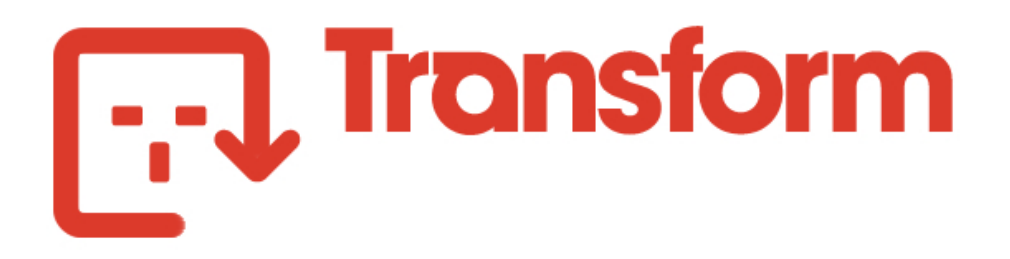

## **Certificate of Registration**

The Waste Electrical and Electronic Equipment Regulations

This is to certify that

## **Timespace Technology Ltd**

is a registered member of the

Transform WEEE Compliance Scheme for the compliance period

1 January 2008 to 31 December 2008

EA Producer Registration Number: WEE/CA0066TW

Transform is approved by the Environment Agency : WEE/MP3238PG/SCH It is part of **Biffa Waste Services Limited** Head Office: Coronation Road, Cressex, High Wycombe, Bucks. HP12 3TZ Telephone: 01494 521221

# SYSTEM OVERVIEW

### Overview

The K210/K220 is a stand-alone digital video recorder only requiring the addition of power, a suitable camera and/or microphones to record both video and audio.

The K210/K220 is powered externally (6-18V regulated mains/battery supply).

The K210/K220 is connected to a PC via the supplied USB2 cable. This allows access to stored recordings and configuration of the K210/K220.

### Recording with the K210/K220

Simply attach a suitable camera and/or microphone(s) to the K210/K220 'Input' connector which is detailed in the Connections and Controls section of this manual.

Recording is activated either by moving the K210/K220 toggle switch to the 'On' position or by using an external trigger (as detailed in the Connections and Controls section of this manual).

When the K210/K220 is recording the 'Record' LED will be lit. The amount of disk capacity used is displayed by the '25, 50, 75 and 100%' LED indicators.

### Reviewing recorded footage

The K210/K220 toggle switch must first be moved to the 'Off – USB2' position. The supplied USB2 cable can then be used to connect the K210/K220 to a PC with PCLink Suite software installed.

Recorded files can then be viewed and archived using PCLink200 software. Please refer to the PCLink200 section of this manual for further details.

For the K220, recorded files can be played back on the integral LCD screen by moving the toggle switch to the 'play' position and pressing the blue play button.

### Configuring the K210/K220

The K210/K220 toggle switch must first be moved to the 'Off – USB2' position. The supplied USB2 cable can then be used to connect the K210/K220 to a PC.

Once connected, the K210/K220 contents window should automatically appear within the Windows environment. If it does not, double click 'My Computer' or use Windows Explorer to locate the newly attached Removable Disk. Double clicking the new Removable Disk icon will open the K210/K220 contents window.

This window displays the contents of the K210/K220 including any recorded .xba files and the K210/K220 Configuration Utility.

In order to set up the K210/K220 double click on the K210/K220 Configuration Utility. This will then start in a new window. The K210/K220 Configuration Utility is covered in more detail in the Configuring the K210/K220 section of this manual.

# **CONNECTIONS AND CONTROLS**

### Input / Output Connectors

The K210/K220 has three connectors one for power, one for USB2 and control and the other for camera and microphone inputs.

A USB2 cable is supplied with the K210/K220 allowing it to be connected to a USB2 port on a PC. This is used to allow configuration of the K210/K220 and access to any stored recording files.

The input and power connector is supplied with the K210/K220, but appropriate cable connections will have to be made in order to attach cameras and/or microphones.

The pin assignments for each of the connectors are shown in the following diagram.

## K210

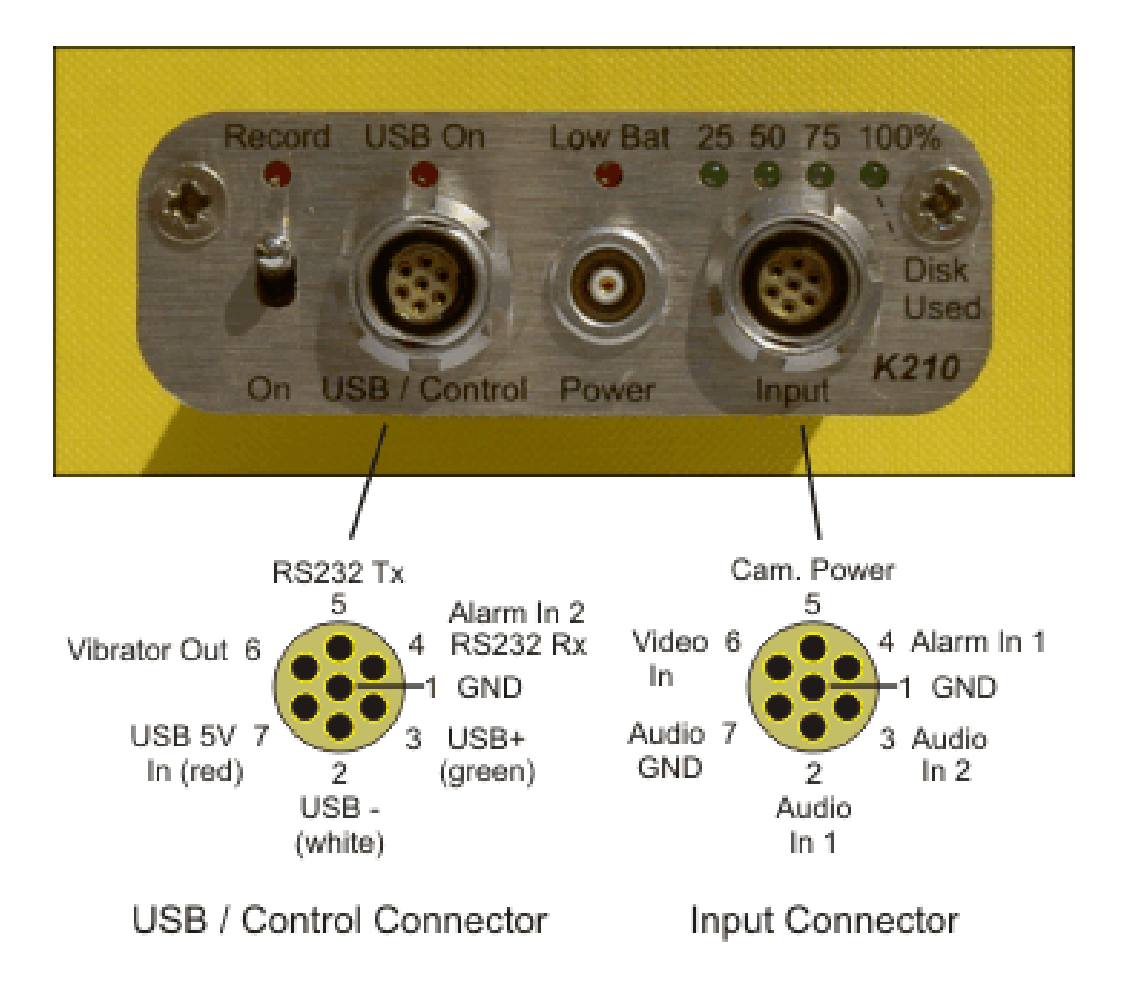

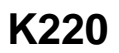

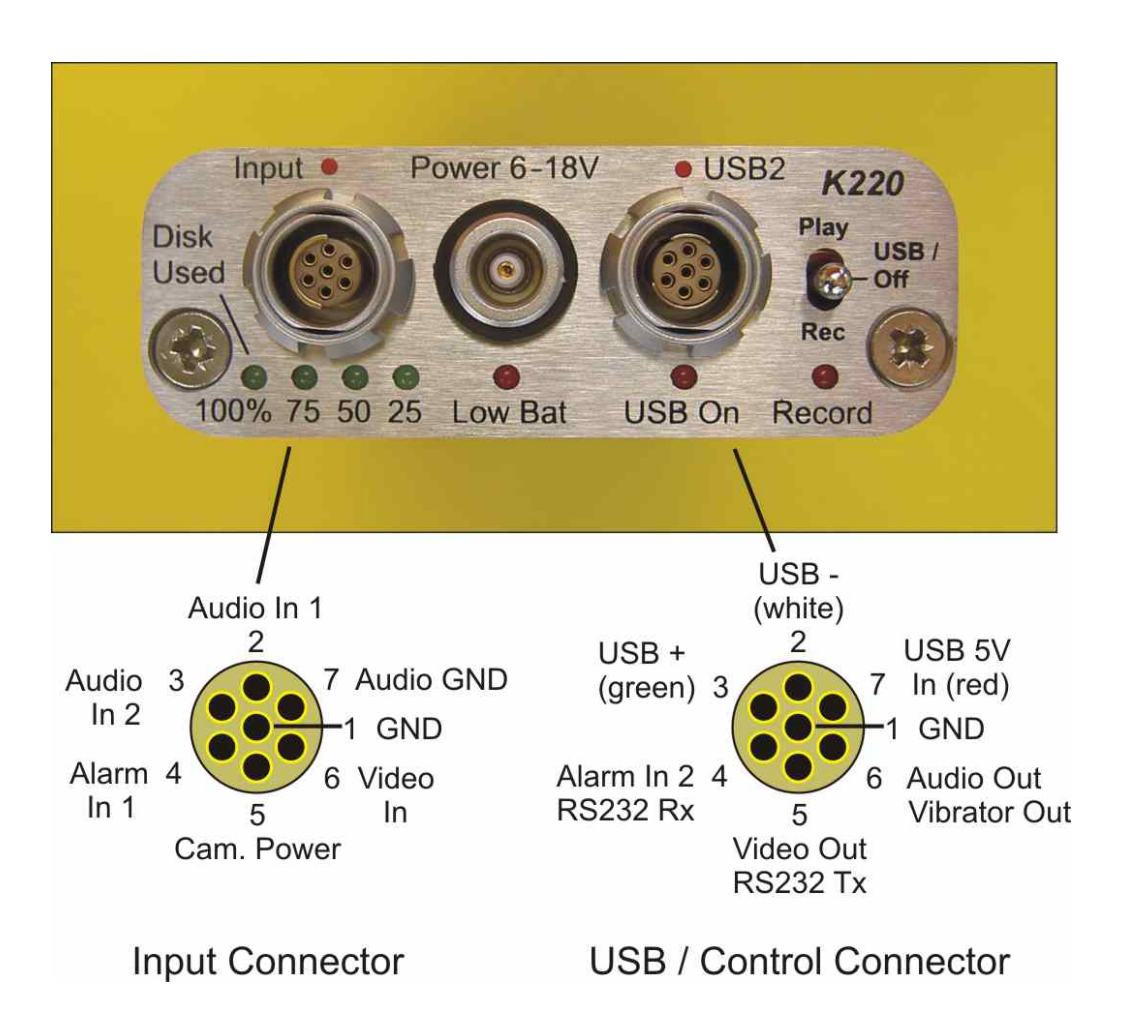

### Record/USB2 Switch

The K210/K220 toggle switch controls whether the K210/K220 is recording (switch in the 'On' position) or whether it is connected to the PC (switch in the 'Off' position).

### **LED** Indicators

The K210/K220 has a number of LED's to indicate certain conditions.

Record – Indicates that the K210/K220 is currently recording.

**Low Bat** – Indicates that the K210/K220 attached battery is low and will need charging soon to avoid power down.

**Memory Used** – Gives an indication as to how much of the K210/K220 hard disk is full of recording, LED's will light at 25, 50, 75 and 100% full.

The K210/K220 LED's can be software disabled by selecting 'LEDs Disabled' in the Advanced Menu of the K210/K220 Configuration Utility. If this is selected then none of the K210/K220 LED's will light at any time which may be of use in covert applications.

RS232 Tx/Rx – For future use. Currently no functionality in K210/K220.

### Vibrator Output Diagram

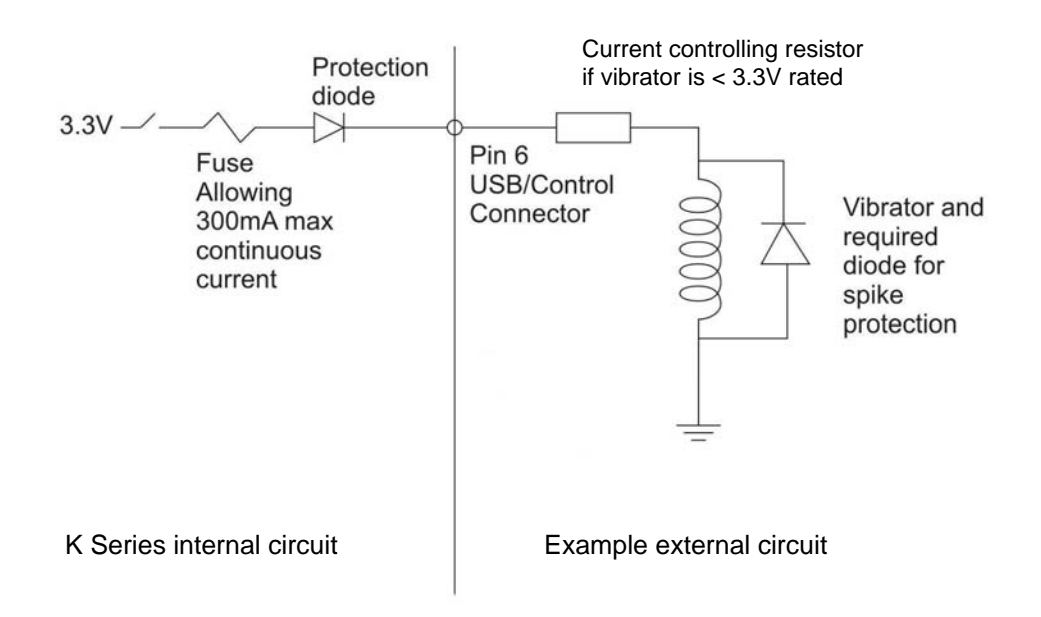

## K210/K220 Camera Wiring Recommendations

### Introduction

The K210/K220 is supplied with a Fischer plug + 4.7mm collet, for connecting your choice of camera to the K210/K220 unit. This plug mates with the Input connector of the K210/K220 and is the only plug suitable for use. This document provides some hints for preparing this connector.

### \*\*\*Caution\*\*\*

A high level of wiring and soldering skill is required to successfully connect to the plug supplied. The contacts are very small and therefore there it is easy to short connections together, possibly damaging your K210/K220. Please ensure you have sufficient skills before attempting this task.

### Parts Supplied

The Fischer connector is supplied in 2 parts: The plug and the collet set. You need both parts to complete the task successfully. If you fail to fit the collet set, the pins will withdraw when the connector is inserted.

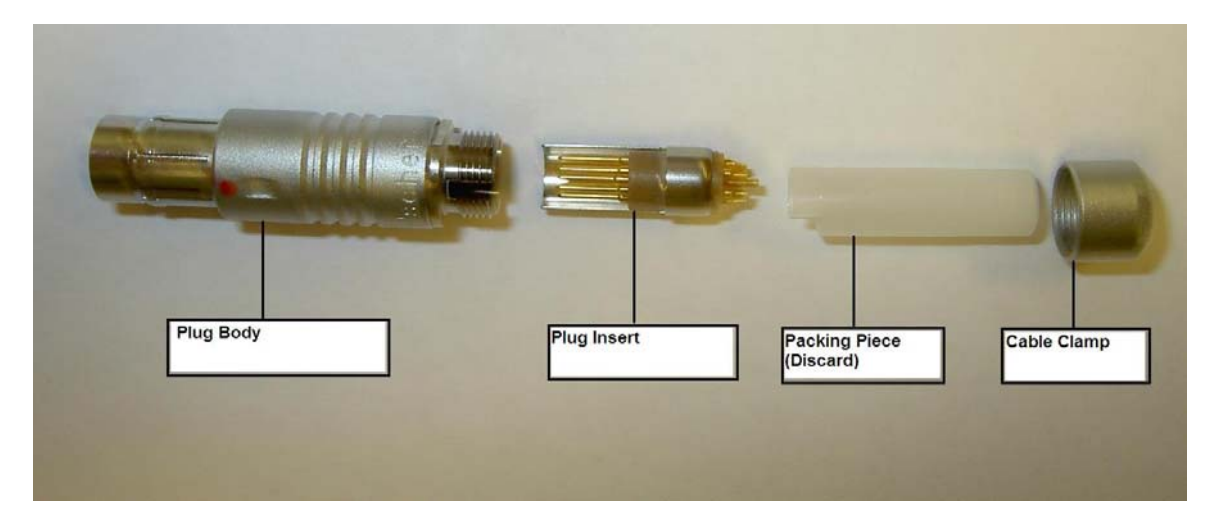

Fig 1. Connector parts.

|           |                |        | Press             |                |
|-----------|----------------|--------|-------------------|----------------|
| Plug Body | Plug<br>Insert | Spacer | Collet<br>(4.7mm) | Cable<br>Clamp |

Fig 2. Complete connector

### Assembly Sequence

- 1. Determine the diameter of the cable you are using. The maximum size for the connector is 4.7mm overall diameter. The maximum wire size to fit the solder buckets is 28AWG.
- 2. If the cable you are using is less than 4.3mm, you will need to either source an alternative collet, or build up the diameter of the cable by using heatshrink tubing. It is recommended that the adhesive-lined type is used if using heatshrink tubing as it provides greater cable strain relief. You should use a minimum of 30mm of heatshrink tubing.
- 3. Working from the end to be connected, slide the cable clamp onto the cable.
- 4. Slide the Collet onto the cable.
- 5. Strip the insulation from your cable exposing any screening present. You should strip back approximately 40mm but this will be trimmed back later.
- 6. Splay out any screening. Once the screening has been splayed out, slide the spacer over the wire cores.
- 7. Trim the cores to 15mm.
- 8. Strip the ends approximately 1mm and tin the exposed wires with a minimum amount of solder. If you use too much, you will struggle to fit the wires into the solder buckets of the insert.

- 9. Slide the spacer over the cores.
- 10. Solder the cores into the solder buckets of the insert. \*This is Tricky!\*. Start from pin 1 (the centre connector) and use a minimal amount of solder in order to minimise the risk of short circuits. A 'helping hands' tool is very useful here.
- 11. Wire the connector up as per the diagram below.

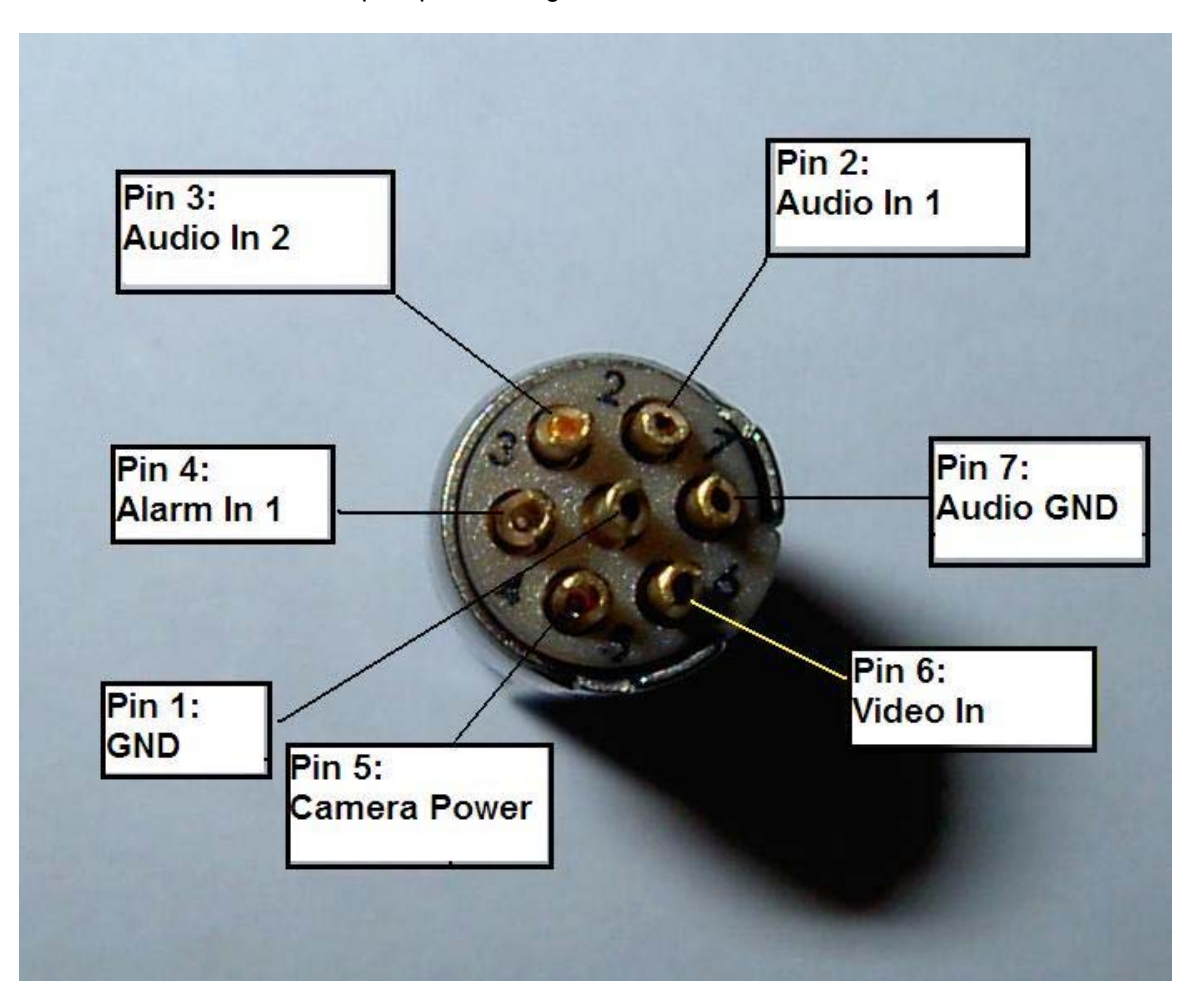

#### Fig 4. Connections

- 12. Once all the connections have been made, trim back any unused cores as close to the stripped end as possible.
- 13. Slide the space up towards the insert. If you rotate the space around the cable, you will find that it 'keys' into the insert in one position only.
- 14. Slide the collet into the space, trapping the splayed out screen (if present) between the collet and the spacer. Trim the screen that protrudes from this gap.
- 15. Slide the plug body over the insert and onto the cable

# NOTE - The insert will only go into the plug in one way. It is keyed to align with the keying in the body. Some pressure is needed once these align, but no more than gentle pressure is needed once it has aligned.

- 16. When the insert is nearly fully home, rotate the collet around the cable so the small bump on the collet aligns with the slot in the body. Once these align, the insert and cable can be pushed fully home.
- 17. Push the collet up into the body as far as you can.
- 18. Tighten the cable clamp onto the body. Your connector is now complete and ready for use.

### **Fischer Information**

| Fischer part no | Description                    |
|-----------------|--------------------------------|
| S102A056-130+   | K210/K220 input plug           |
| S102A056-230+   | K210/K220 control plug         |
| 102.248 + A     | 4.7mm collet (4.3 – 4.7 cable) |
| E32 102.1/2.1+A | 2.1mm collet (1.5 – 2.1 cable) |
| E32 102.1/2.6+A | 2.6mm collet (2.1 – 2.6 cable) |
| E32 102.1/3.1+A | 3.1mm collet (2.6 – 3.1 cable) |
| E32 102.1/3.6+A | 3.6mm collet (3.1 – 3.6 cable) |
| E32 102.1/4.1+A | 4.1mm collet (3.6 – 4.1 cable) |
| E32 102.1/4.3+A | 4.3mm collet (4.1 – 4.3 cable) |
|                 |                                |

Distributor list available on: www.fischerconnectors.com

## K210/K220 Power Connector

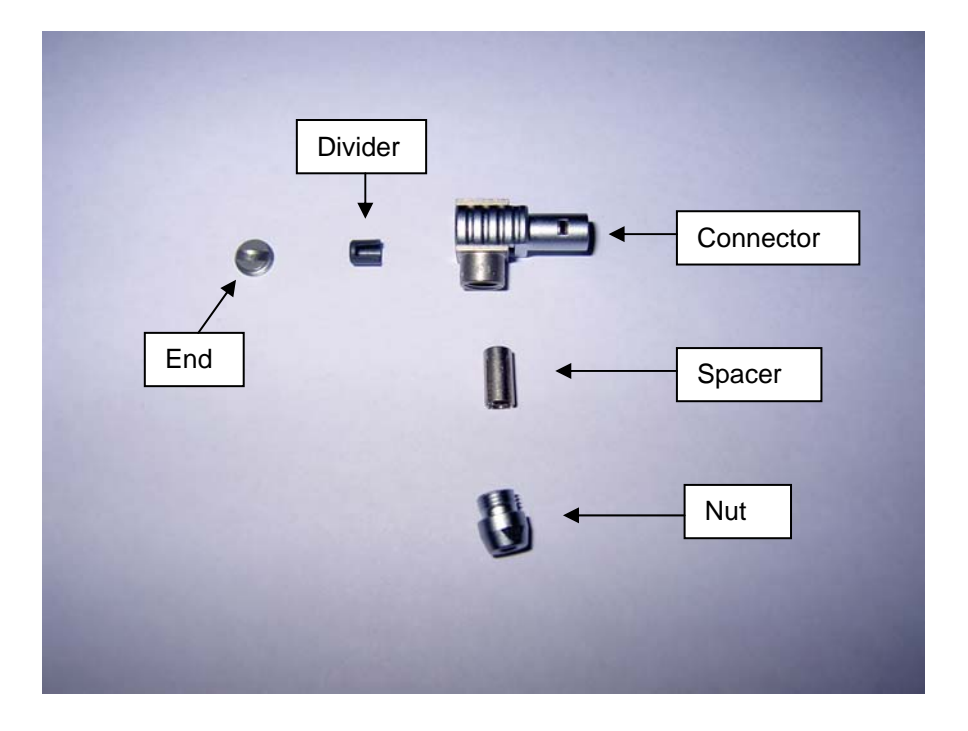

- 1. Lemo connector is supplied complete, take apart as shown in above picture.
- 2. Put the nut and spacer on the power cable and push the positive wire up into the connecter.
- 3. Solder the positive wire onto the pin, ensure the wire does not touch anywhere else inside the connector.
- 4. The ground wire should be clamped between the spacer and the connector, screwing the nut in pace will secure the ground cable against the inside of the connector.
- 5. Place the divider inside the connector, this ensures the positive wire doesn't touch any other part of the connector.
- 6. Screw the end piece in place over the divider.

Lemo Uk Ltd part no FLA.00.250.CTAC29 http://www.lemo.co.uk/

# **CONFIGURATION – K210**

The K210 is configured by connecting it to a PC via the supplied USB2 cable.

The 'Record' toggle switch must be in the 'Off – USB2' position.

The K210 contents window should then automatically appear on the Windows Desktop. If it does not, double click 'My Computer' or use Windows Explorer to locate a new Removable Disk. Double clicking the new Removable Disk icon will open the K210 contents window which is shown below.

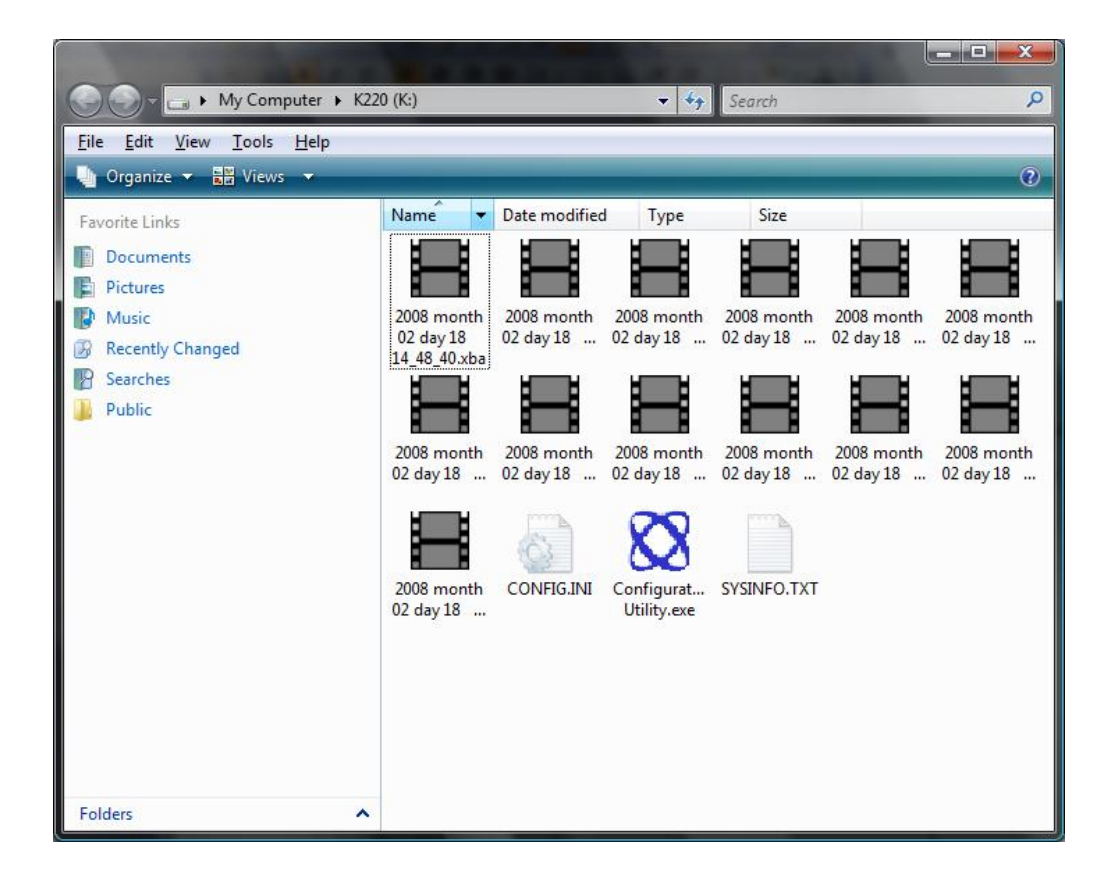

This window displays the contents of the K210 including any recorded .xba files and the K210 Configuration Utility.

In order to set up the K210 double click on the K210 Configuration Utility. This will then start in a new window.

WARNING – System files CONFIG.INI and SYSINFO.TXT must not be deleted or modified. Doing so may cause the unit to be unusable and require a software reload.

## **K210 PC Configuration Utility**

The K210 Configuration Utility allows the user to change any of the K210 settings and then save them in its internal flash memory.

When the K210 Configuration Utility starts the user will see the following window.

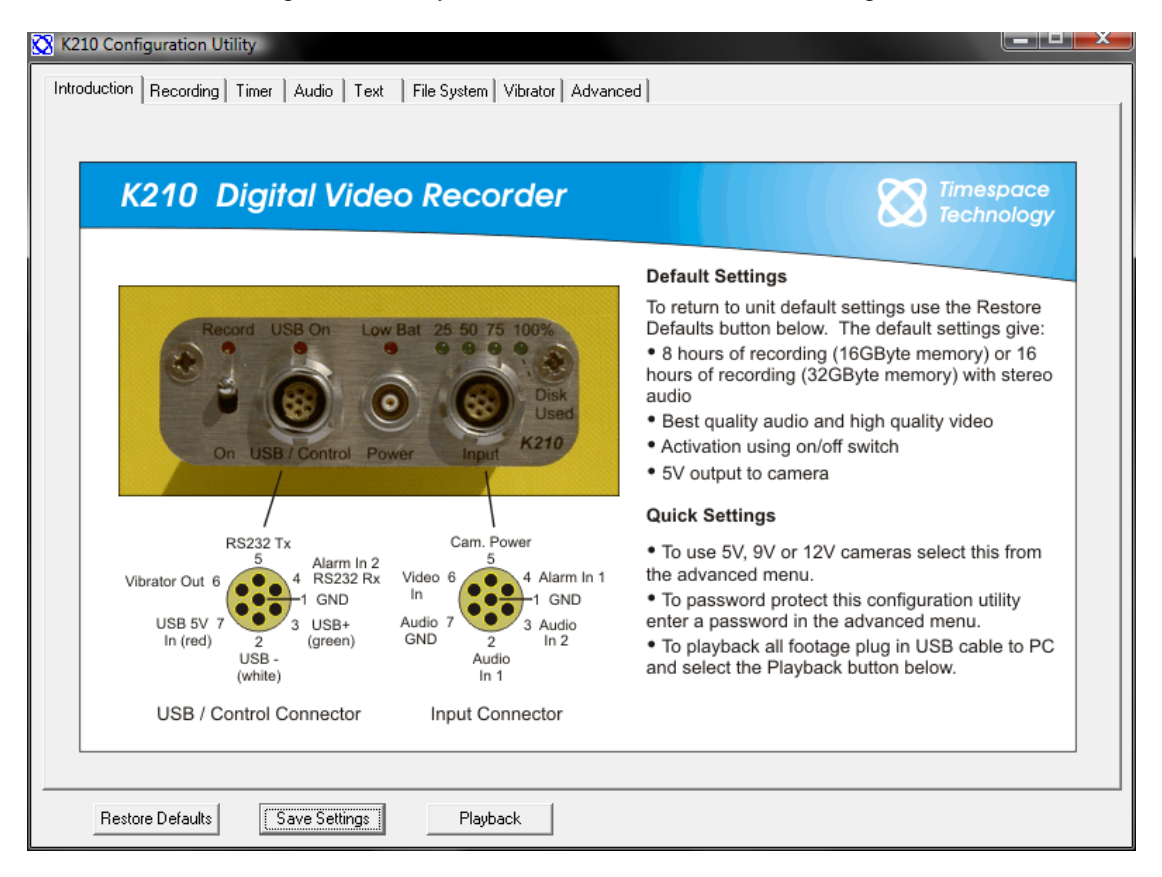

This is an introductory screen showing the K210 connectors and controls and the main default settings.

The configuration Utility is organised into a series of menu pages which can be accessed via the tabs at the top of the utility window.

The three buttons at the bottom left of the window allow the user to restore the default K210 settings, save the new settings to the K210 internal memory or playback any .xba files currently stored on the K210 by launching PCLink200\* reviewing and archiving software. These three buttons appear in the same location on every page of the utility.

The pages themselves are laid out so that the settings are on the left hand side of the utility and a section of help text is on the right hand side.

- NOTE \*PCLink200 is part of PCLink Suite and must be installed on the connected PC in order for it to be launched from the K210 Configuration Utility.
- NOTE 'Save Settings' button must be pressed in order to change the settings on the K210.
- WARNING 'Restore Defaults' will take approx 30 seconds to implement the next time the unit is set to record. The storage capacity lights will cycle whilst this is in progress. Recording will then commence.

## Recording

Recording can be started by moving the K210 toggle switch to the 'ON' position. Moving the switch to the 'Off – USB2' position will stop recording.

Recording can also be controlled by external switches which are used to connect pins 4 and 1 on the 'Input' connector (Alarm In 1) or pins 4 and 1 on the 'USB2/Control' connector (Alarm In 2).

| X210 Configuration Utility         Introduction       Recording         Timer       Audio         Text       File System         Vibrator       Adv         Standard Recording         Recording on:       Image: Switch         Rate:       Image: Standard Recording         Rate:       Image: Switch         Low       Medium         High         Recording       6 days, 10:40 hrs         Duration:       Image: Switch         Recording       Switch         Recording       Switch         Alarm 1       Alarm 2         Timer       Started by:                                                                                                    | Anced K210 Timespace Technology Recording The unit is turned on and starts recording using the on/off switch on the front panel, by either of the two alarm inputs or by the timer. Record rate and quality may be reduced to give a longer record time. Priority recording offers a second style of recording. In the example below, the unit is set to record slowly normally (e.g. 1 ios) but when the alarm input is |
|----------------------------------------------------------------------------------------------------|----------------------------------------------------------------------------------------------------|
| Resolution:       J         Low       Medium       High         Record Audio       Image: Continuously and the second in the switch or alarm is switched off:       Image: Continuously and the second in the second in the seco | example slow fast slow fast<br>normal rec. alarm rec. normal rec. alarm rec<br>Unit alarm alarm alarm<br>switched on closed opened closed<br>Priority recording also allows triggered recording of a<br>fixed number of images, and offers a post-trigger time.                                                                                                    |

**Recording on** - Defines which controls will start/stop recording. If 'Timer' is selected then the switch and alarm inputs will be disabled.

Rate - Selects how many images per second the K210 will record at.

Resolution – Selects the resolution that the K210 will record at.

Record Audio - Selects whether audio recording is turned on/off.

**Recording Duration** – Shows the amount of time the unit K210 will record for on its current settings.

**Priority Recording** – The K210 can have a second style of recording. For example to record for X images after the alarm, or for X seconds after the alarm. These are configured using the pull down menus at the bottom. Another example described in the Configuration Utility text is for normal recording to be at a lower ips, then record faster once the alarm is triggered.

Priority Recording always takes precedence over standard recording. Priority Recording is more fully featured than Standard Recording, offering a Post Trigger time and also a Single/Multiple Shot capability.

**NOTE** Rate and Resolution will alter the **Recording Duration**.

### Timer

A timer is also included to start recording at a specified time. If 'Timer' has been selected as the trigger to start recording the K210 toggle switch should still be set to the 'On – Record' position once disconnected from the PC. If it is left in the 'Off - USB2' position the timer will not activate recording.

| X210 Configuration Utility                                                                            | er Audio Text File \$                                                                                                    | System   Vibrator   Ad | vanced                                                                                                    |
|----------------------------------------------------------------------------------------------------|----------------------------------------------------------------------------------------------------|------------------------|----------------------------------------------------------------------------------------------------|
| Daily Timer     Record Inside     Daily Times     Record Outside     Daily Times     Copy Monday Down | Start       Mon:     8:00     -       Tue:     8:00     -       Wed:     8:00     -       Thu:     8:00     -       Fri:     8:00     -       Sat:     0:00     -       Sum:     0:00     - | End<br>17:00           | K210 Timespace<br>Technology<br>Timer Recording<br>The unit can be made to wake up over specific<br>periods and record. If the daily timer and period timer<br>are both used timer recording occurs on their<br>intersection. When not recording the unit is in<br>hibernate mode (low power). The unit must be<br>switched on for timer recording. |
| <ul> <li>Period Timei</li> <li></li></ul>                                                             | Time<br>From: 0:00 - 0<br>To: 0:00 - 0                                                                                                    | Date<br>15/11/2008     | hibernate       timer rec.       hibernate       timer rec.                                                                                                    |
| Restore Defaults                                                                                      | Save Settings                                                                                                    | Playback               |                                                                                                    |

The Timer check box is synchronised between the main Recording tab and the Timer tab.

**Daily Timer** – Enables the Timer function.

Record inside Daily Times - Records inside the times specified.

Record outside Daily Times - Records outside the times specified.

Copy Monday Down - Copies the start/end times in Monday to all other days.

**Period Timer** – Can be used to include/exclude a period that may otherwise be configured by another mode of recording.

If the Daily timer and the Period timer are both used, time recording will occur on their intersection.

**NOTE** When using Timer record, the **Timer** check box must also be selected on the **Recording** tab.

### Audio

The K210 has an internal pre-amp and can record in mono (single microphone on audio input 1) or stereo (2 microphones).

| 🐼 K210 Configuration Utility                                                                                                    |                                                                                                    |
|----------------------------------------------------------------------------------------------------|----------------------------------------------------------------------------------------------------|
| Introduction   Recording   Timer Audio   Text   File System   Vibrator   Adv                                                                                                    | ranced                                                                                                    |
| Audio Settings<br>Mode: Stereo<br>Record Input Range: 10mV<br>(Last recording peak input: mV)<br>Sample Rate: 16 kHz<br>Sample Resolution: 16 bits<br>Sample Resolution: 16 bits | K210       Imagination         Audio         The unit records in mono (single microphone on audio input 1) or stereo (2 microphones).         The unit defaults to 16bit 16kHz stereo (best quality) and with best video quality (default) the audio takes up only 10% of the memory space. In certain low image rate (timelapse) applications it may be necessary to reduce audio quality to give a longer record time.         To select the input range switch the unit on and simulate a typical audio level. Then turn unit off and connect to PC. The peak input level achieved is displayed (see opposite). An input range should be selected that is greater than this peak level. |
| Restore Defaults Save Settings Playback                                                                                                    |                                                                                                    |

Mode - Selects the mode of audio recording - Stereo/Mono.

**Record Input Range -** Selects the input range of the K210 audio inputs. An appropriate range should be chosen depending on the specification of the microphones being used.

**Last recording peak input -** Shows the peak input voltage from the microphones during the last recording. This can be used as a guide when setting a value for the record input range.

**Sample Rate** – Selects the sampling frequency. The 16kHz setting will record higher frequencies (have a wider frequency range) than the 8kHz setting

**Sample Resolution** – 16 bit sample resolution is recommended if there are both very quiet and very loud audio events. 8bit resolution offers  $\frac{1}{2}$  recording space at the expense of higher noise.

### Text

The K210 internal clock can be set to a specific date and time. User definable text fields allow text to be embedded in the recorded images when the Alarm Inputs are either open or closed.

**Embed Time, Date and Camera Text** – When this box is checked the time and date will be embedded in all recorded images along with any user defined Alarm Input text.

**Camera Text When Alarm Input is Open (default)** – The user can enter text in this field to be embedded into the recorded images whilst the Alarm Inputs are open.

**Camera Text When Alarm Input is Closed** – The user can enter text in this field to be embedded into the recorded images whilst the Alarm Inputs are closed.

**Position** – Determines the position of text within the recorded images.

**Summer Time Adjust** – Determines whether the K210 internal clock will automatically adjust for UK/USA/EUROPE summertime or not if set to 'OFF'.

Mode – Determines whether the date is in the format DD/MM/YYYY or MM/DD/YYYY.

Set Date/Time at Next Power On – Allows the user to adjust the K210 internal clock. The new settings will only become active once the 'Save Settings' button has been pressed (all new settings saved to the K210) and the K210 has been powered up by moving the toggle switch to the 'On' position. The time in 24 hour format.

All embedded text is protected by the fragile watermarking system used in the K210 and PCLink200. This gives a positive indication as to whether recorded images are original or whether they may have been tampered with after recording.

### File System

The File System settings determine how the K210 stores recordings and whether it stops recording when the memory is full, or loops around and starts to overwrite oldest recordings first.

| 🔀 K210 Configuration Utility                                                                                                    |                                                                                                    |
|----------------------------------------------------------------------------------------------------|----------------------------------------------------------------------------------------------------|
| Introduction   Recording   Timer   Audio   Text File System   Vibrator   Ad-                                                                                                    | vanced                                                                                                    |
| Recording Mode     Maximum File Duration       Image: Comp Record     Image: Comp Record       Image: Comp Record     Image: Comp Record | K210 Timespace<br>Technology                                                                                                    |
| Filename Prefix Text                                                                                                    | File System                                                                                                    |
| Standard Recording: Priority Recording:                                                                                                    | Single pass recording fills the memory and then stops.<br>Loop recording fills the memory and then loops round,<br>overwriting oldest recordings first.                                                                                                    |
|                                                                                                    | With unlimited file length a new file is created each<br>time the unit is turned on. If you want the files to be<br>further broken down into 10 minute or 1 hour chunks<br>then select this. 10 minute files are the default for loop<br>recording. A new file is automatically created when<br>the 2GByte file limit is reached. |
|                                                                                                    | Filename text is prefixed to the recording filenames.<br>For example "DVR No 1 " would result in filenames<br>such as:<br>"DVR No 1 2008 month 03 day 01 17_02_26.xba"                                                                                                    |
|                                                                                                    | The recording menu allows two styles of recording -<br>standard and priority. Different filename text can be<br>used for each such as "DVR No 1" and "ALARM DVR<br>No 1"                                                                                                    |
|                                                                                                    |                                                                                                    |
| Restore Defaults Save Settings Playback                                                                                                    |                                                                                                    |

**Recording Mode** – This K210 can be set to either stop recording when the memory is full (Single Pass) or start to overwrite oldest (non write-protected) recordings first (Loop Record).

**Maximum File Duration** – If set to unlimited the K210 will create a new file each time recoding starts, then every 2GB thereafter. If it is desirable to further break down recorded footage into smaller pieces the 10 minute option can be chosen limiting the maximum individual file duration to this period. Similarly a hour option is available.

**Filename Prefix Text** – The user definable text in this field will prefix the file name of any recording files which by default are named by the time and date of creation.

### Vibrator

The K210 has an output (pin 5 on the USB2 / Control Connector) which can be connected to a suitable actuator such as a buzzer/vibrator or LED (see page 10 for wiring diagram). This is intended to give a discreet covert indication of various user defined conditions.

| 🔀 K210 Configuration Utility                                     |                                                                                                    |
|------------------------------------------------------------------|----------------------------------------------------------------------------------------------------|
| Introduction Recording Timer Audio Text File System Vibrator Adv | vanced                                                                                                 |
|                                                                  |                                                                                                    |
| V Power On Feedback                                              |                                                                                                    |
| At power on, output: 1 v short pulse(s) v                        | K210 🐼 Timespace                                                                                       |
|                                                                  | Technology                                                                                             |
| Power Off Feedback                                               | Vibrator                                                                                               |
| At power off, output: 1 v  long pulse(s) v                       | A vibrator or other feedback device such as a buzzer                                                   |
| Capacity Feedback                                                | or LED can be connected between pins 1 (GND) and                                                       |
| At 0 % used, output: 1 💌 short pulse(s) 💌                        | Typically a vibrator and on/off switch may be used                                                     |
| At 0 % used, output: 1 💌 short pulse(s) 💌                        | together as a hand trigger.                                                                            |
| At 0 % used, output: 1 v short pulse(s) v                        | The vibrator can be made to operate when the unit is turned on or off to show that the unit is active. |
| At 0 % used output: 1 V short pulse(s) V                         | When the memory on the unit reaches one or more                                                        |
|                                                                  | preselected thresholds the vibrator can also be made                                                   |
|                                                                  | remaining record time.                                                                                 |
| Supply Voltage Feedback                                          | The vibrator can also indicate when the battery is                                                     |
| At 12.0 V                                                        | going low.                                                                                             |
|                                                                  |                                                                                                    |
|                                                                  |                                                                                                    |
|                                                                  |                                                                                                    |
|                                                                  |                                                                                                    |
| Bestore Defaults Save Settings Plauback                          |                                                                                                    |
|                                                                  |                                                                                                    |

**Power On Feedback** – The vibrator output will produce 1-5 short or long pulses when the K210 is turned on and recording commences.

**Power Off Feedback** – The vibrator output will produce 1-5 short or long pulses when the K210 is turned off and recording ceases.

**Capacity Feedback** – The vibrator output will produce 1-5 short or long pulses when the K210 disk space is a user defined percentage used from 1-100%. There are 5 independent settings allowing the user to set various patterns of pulses for different percentages used.

### Advanced

This section of the K210 Configuration Utility allows the user to set a number of preferences.

| 🐼 K210 Configuration Utility                                    |                                                                                                    |
|-----------------------------------------------------------------|----------------------------------------------------------------------------------------------------|
| Introduction Recording Timer Audio Text File System Vibrator Ad | vanced                                                                                                    |
|                                                                 | '                                                                                                    |
| C System Information                                            |                                                                                                    |
| Serial Number:                                                  | K210 🐼 Timespace                                                                                                    |
| Firmware:                                                       | Technology                                                                                                    |
| Power Supply Voltage: -                                         | Advanced                                                                                                    |
| Video Standard Camera Voltage Disabled                          | The System Information section shows the state of the battery when the unit was last recording. This information is not dynamically updated. Switch the unit on and then off and rerun the Configuration Utility to update this information. |
| Unit powers off at:                                             | Select PAL or NTSC video cameras. The unit will power a camera at 5V (default) or 9V and 12V. Camera voltage can be password protected.                                                                                                    |
| Set Passwords<br>Config Utility Camera<br>Password Password     | In certain instances particularly in covert applications<br>LEDs may need to be disabled.                                                                                                    |
|                                                                 | External battery voltage limits may be set for the Low Battery warning LED and unit power off.                                                                                                    |
|                                                                 | This configuration utility may be password protected.<br>If the password is blank no password will be<br>requested on startup. To protect 5V cameras from<br>inadvertent 12V supply a camera voltage password is<br>also included.           |
| Format Disk Delete Recordings                                   |                                                                                                    |
| Restore Defaults Save Settings Playback                         |                                                                                                    |

**System Information** – Shows the Serial number of the K210 and the Operating Firmware version. Also indicated is the last known Voltage of power supplied to the unit.

Video Standard – Selects whether the K210 is to be used with PAL or NTSC cameras.

**Camera Voltage** – Selects the appropriate camera voltage supplied by the K210; OFF, 5V, 9V, 12V.

## WARNING - Be careful not to exceed the connected camera's voltage rating as this can cause permanent damage to the camera.

LEDs – Disables or enables the K210 LED indicators.

**Power Monitoring** – Set a Voltage level where the K210 will turn the low battery LED on and when the unit should power off.

**Set Passwords** – A password can be entered in order to prevent unauthorized changes to the supplied camera voltage and/or to access the Configuration Utility.

In addition there are two buttons at the bottom of the Advanced Menu. **Format Disk** will completely clear all recordings and menu settings from the K210 the next time it is turned on (by moving the toggle switch to the 'On – Recording' position). The **Delete Recordings** button will remove all recording files from memory but leave the menu settings unchanged.

## **CONFIGURATION – K220**

The K220 is configured by connecting it to a PC via the supplied USB2 cable.

The 'Record' toggle switch must be in the 'Off – USB2' position.

The K220 contents window should then automatically appear on the Windows Desktop. If it does not, double click 'My Computer' or use Windows Explorer to locate a new Removable Disk. Double clicking the new Removable Disk icon will open the K220 contents window which is shown below.

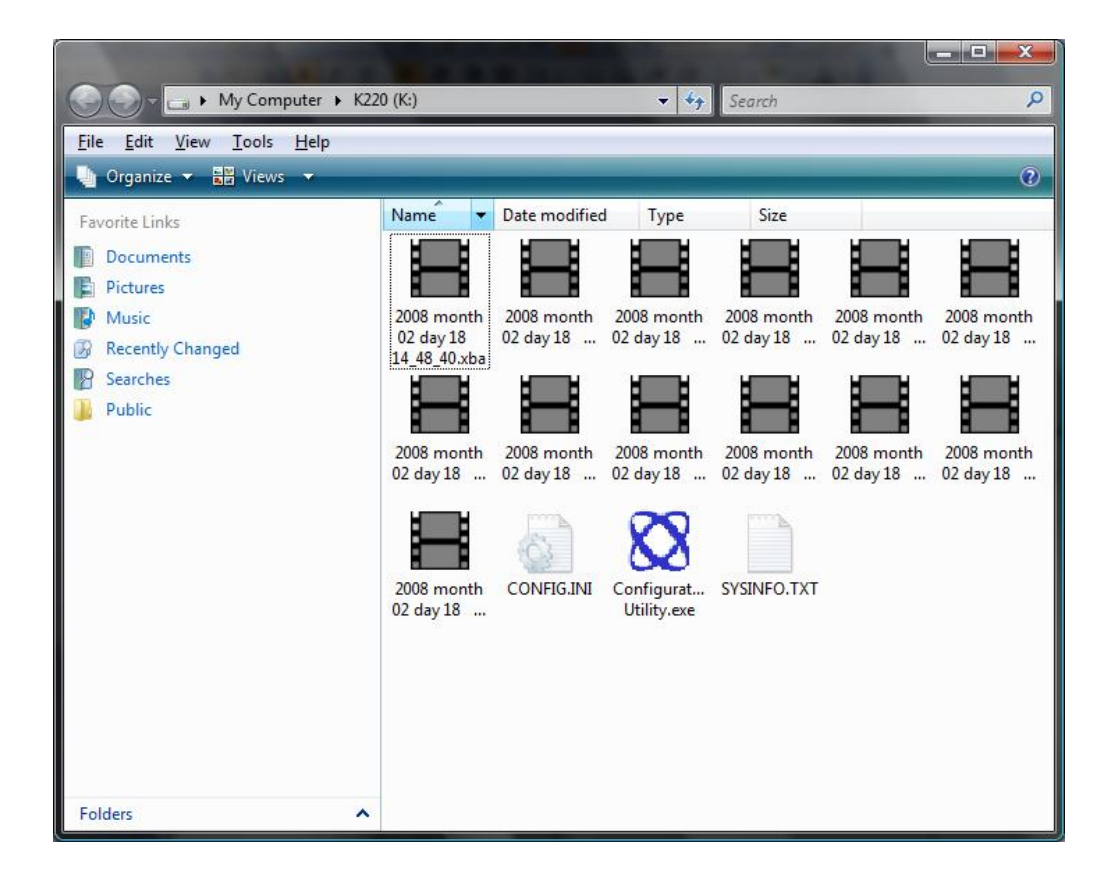

This window displays the contents of the K220 including any recorded .xba files and the K220 Configuration Utility.

In order to set up the K220 double click on the K220 Configuration Utility. This will then start in a new window.

In addition to the PC Utility, the K220 has some user preferences that can be set on the unit via the integral touch. See **Configuration – K220 Touch Screen Controls** for details.

WARNING – System files CONFIG.INI and SYSINFO.TXT must not be deleted or modified. Doing so may cause the unit to be unusable and require a software reload.

## **K220 PC Configuration Utility**

The K220 Configuration Utility allows the user to change any of the K220 settings and then save them in its internal flash memory.

When the K220 Configuration Utility starts the user will see the following window.

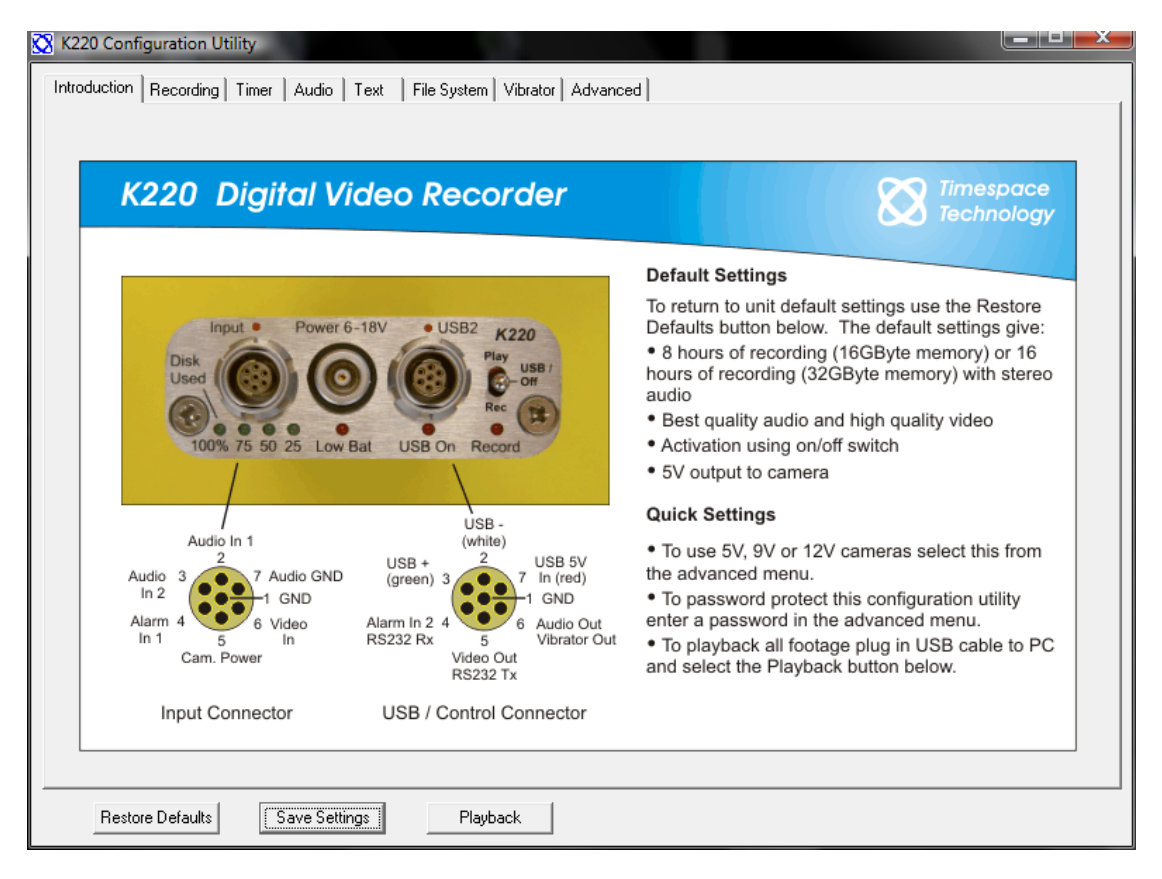

This is an introductory screen showing the K220 connectors and controls and the main default settings.

The configuration Utility is organised into a series of menu pages which can be accessed via the tabs at the top of the utility window.

The three buttons at the bottom left of the window allow the user to restore the default K220 settings, save the new settings to the K220 internal memory or playback any .xba files currently stored on the K220 by launching PCLink200\* reviewing and archiving software. These three buttons appear in the same location on every page of the utility.

The pages themselves are laid out so that the settings are on the left hand side of the utility and a section of help text is on the right hand side.

\*PCLink200 is part of PCLink Suite and must be installed on the connected PC in order for it to be launched from the K210/K220 Configuration Utility.

- NOTE 'Save Settings' button must be pressed in order to change the settings on the K220.
- WARNING 'Restore Defaults' will take approx 30 seconds to implement the next time the unit is set to record. The storage capacity lights will cycle whilst this is in progress. Recording will then commence.

## Recording

Recording can be started by moving the K220 toggle switch to the 'ON' position. Moving the switch to the 'Off – USB2' position will stop recording.

Recording can also be controlled by external switches which are used to connect pins 4 and 1 on the 'Input' connector (Alarm In 1) or pins 4 and 1 on the 'USB2/Control' connector (Alarm In 2).

| Recording<br>started by:<br>Bate: | riority record time.<br>riority recording offers a second style of recording.<br>the example below, the unit is set to record slowly<br>prmally (e.g. 1 ips) but when the alarm input is                                                                                |
|-----------------------------------|----------------------------------------------------------------------------------------------------|
| Resolution:                       | xample slow fast slow fast<br>normal rec. alarm rec normal rec. alarm rec<br>↑ ↑ ↑ ↑ ↑<br>Unit alarm alarm alarm<br>switched on closed opened closed<br>riority recording also allows triggered recording of a<br>ted number of images, and offers a post-trigger time. |

**Recording on** - Defines which controls will start/stop recording. If 'Timer' is selected then the switch and alarm inputs will be disabled.

Rate - Selects how many images per second the K220 will record at.

Resolution – Selects the resolution that the K220 will record at.

Record Audio - Selects whether audio recording is turned on/off.

**Recording Duration** – Shows the amount of time the unit K220 will record for on its current settings.

**Priority Recording** – The K220 can have a second style of recording. For example to record for X images after the alarm, or for X seconds after the alarm. These are configured using the pull down menus at the bottom. Another example described in the Configuration Utility text is for normal recording to be at a lower ips, then record faster once the alarm is triggered.

Priority Recording always takes precedence over standard recording. Priority Recording is more fully featured than Standard Recording, offering a Post Trigger time and also a Single/Multiple Shot capability.

**NOTE** Rate and Resolution will alter the **Recording Duration**.

### Timer

A timer is also included to start recording at a specified time. If 'Timer' has been selected as the trigger to start recording the K220 toggle switch should still be set to the 'On – Record' position once disconnected from the PC. If it is left in the 'Off - USB2' position the timer will not activate recording.

| K220 Configuration Utility                                                          | er Audio Text File Sys                                                                                                    | tem   Vibrator   Advanced                                                                                                    |                                                                                                    |                                                               |
|-------------------------------------------------------------------------------------|----------------------------------------------------------------------------------------------------|----------------------------------------------------------------------------------------------------|----------------------------------------------------------------------------------------------------|---------------------------------------------------------------|
| Copy Monday Down                                                                    | Start           Mon:         8:00          7           Tue:         8:00          7           Wed:         8:00          7           Thu:         8:00          7           Fri:         8:00          7           Sat:         0:00          7           Sun:         0:00          7 | End<br>17:00                                                                                                    | Times<br>Techno<br>ording<br>I record. If the daily timer and period<br>ed timer recording occurs on their<br>When not recording the unit is in<br>node (low power). The unit must be<br>node timer recording.              | apace<br>hology<br>od timer                                   |
| C Period Times<br>Record Inside<br>Period Times<br>C Record Outside<br>Period Times | Time<br>From: 0:00 - 05/<br>To: 0:00 - 05/                                                                                                    | Date<br>11/2008 ↔<br>11/2008 ↔<br>11/2 | nate timer rec. hibernate time<br>period 1 per<br>ed on n priority recording) can be used to<br>it recording style over certain period<br>slow fast slow fa<br>al rec. timer rec. normal rec. time<br>period 1 per<br>ed on | er rec.<br>riod 2<br>switch<br>ds:<br>st<br>er rec.<br>riod 2 |
| Restore Defaults                                                                    | Save Settings                                                                                                    | Playback                                                                                                    |                                                                                                    |                                                               |

The Timer check box is synchronised between the main Recording tab and the Timer tab.

**Daily Timer** – Enables the Timer function.

Record inside Daily Times - Records inside the times specified.

Record outside Daily Times - Records outside the times specified.

Copy Monday Down - Copies the start/end times in Monday to all other days.

**Period Timer** – Can be used to include/exclude a period that may otherwise be configured by another recording mode.

If the Daily timer and the Period timer are both used, time recording will occur on their intersection.

**NOTE** When using Timer record, the **Timer** check box must also be selected on the **Recording** tab.

### Audio

The K220 has an internal pre-amp and can record in mono (single microphone on audio input 1) or stereo (2 microphones).

Mode - Selects the mode of audio recording - Stereo/Mono.

**Record Input Range -** Selects the input range of the K220 audio inputs. An appropriate range should be chosen depending on the specification of the microphones being used.

**Last recording peak input -** Shows the peak input voltage from the microphones during the last recording. This can be used as a guide when setting a value for the record input range. The peak input level is also shown on the on screen display on the K220 and setting the audio level is far easier on the K220 unit itself than on this page.

**Sample Rate** – Selects the sampling frequency. The 16kHz setting will record higher frequencies (have a wider frequency range) than the 8kHz setting

**Sample Resolution** – 16 bit sample resolution is recommended if there are both very quiet and very loud audio events. 8bit resolution offers ½ recording space at the expense of higher noise.

### Text

The K220 internal clock can be set to a specific date and time. User definable text fields allow text to be embedded in the recorded images when the Alarm Inputs are either open or closed.

| 🔀 K220 Configuration Utility                                                                                                    |                                                                                                    |                                                                                                    |
|----------------------------------------------------------------------------------------------------|----------------------------------------------------------------------------------------------------|----------------------------------------------------------------------------------------------------|
| K220 Configuration Utility         Introduction       Recording       Timer       Audio       Text       File S         Image: Text when both alarm inputs are open:       Camera text when either alarm input is closed:       Position:       Bottom Low       Image: Time Adjust:       Image: Time Adjust:       Time Adjust: Time Adjust:       Image: Time Adjust:       Time Adjust:       Time Adjust: Time Adjust:       Time Adjust: Time Adjust:       Time Adjust:       Time Adjust: Time Adjust:       Time Adjust:       Time Adjust: Time Adjust:       Time Adjust: Time Adjust:       Time Adjust:       Time Adjust: Time Adjust:       Time Adjust: Time Adjust: | vetem Vibrator Advanced<br>K220<br>Text<br>The time and da<br>image. Also fur<br>embedded. If the<br>embedded in all<br>camera text me<br>appear when ar<br>different text as<br>The unit maintai<br>turned off. The<br>per year. | the can be embedded into each<br>ther user defined camera text can be<br>ins camera text not both<br>nu fields. You can make camera text<br>a alarm input is closed or open - enter<br>appropriate into the two menu fields.<br>Ins correct time and date even when<br>accuracy of the clock is ± 1 minute |
| Restore Defaults Save Settings                                                                                                    | Playback                                                                                                    |                                                                                                    |

**Embed Time, Date and Camera Text** – When this box is checked the time and date will be embedded in all recorded images along with any user defined Alarm Input text.

**Camera Text When Alarm Input is Open (default)** – The user can enter text in this field to be embedded into the recorded images whilst the Alarm Inputs are open.

**Camera Text When Alarm Input is Closed** – The user can enter text in this field to be embedded into the recorded images whilst the Alarm Inputs are closed.

**Position** – Determines the position of text within the recorded images.

**Summer Time Adjust** – Determines whether the K220 internal clock will automatically adjust for UK/USA/EUROPE summertime or not if set to 'OFF'.

Mode – Determines whether the date is in the format DD/MM/YYYY or MM/DD/YYYY.

**Set Date/Time at Next Power On** – Allows the user to adjust the K220 internal clock. The new settings will only become active once the 'Save Settings' button has been pressed (all new settings saved to the K220) and the K220 has been powered up by moving the toggle switch to the 'On' position. The time in 24 hour format. The clock is easier to adjust on the K220 on screen display.

All embedded text is protected by the fragile watermarking system used in the K220 and PCLink200. This gives a positive indication as to whether recorded images are original or whether they may have been tampered with after recording.

### File System

The File System settings determine how the K220 stores recordings and whether it stops recording when the memory is full, or loops around and starts to overwrite oldest recordings first.

| 🐼 K220 Configuration Utility                                                                                                    |                                                                                                    |
|----------------------------------------------------------------------------------------------------|----------------------------------------------------------------------------------------------------|
| Introduction   Recording   Timer   Audio   Text   File System   Vibrator   Ad                                                                                                    | Ivanced                                                                                                    |
| Recording Mode     Maximum File Duration       Image: Complex cond     Image: Complex cond       Image: Complex cond     Image: Complex cond       Image: | K220 Timespace<br>Technology                                                                                                    |
| ┌─ Filename Prefix Text                                                                                                    | File System                                                                                                    |
| Standard Recording: Priority Recording:                                                                                                    | Single pass recording fills the memory and then stops.<br>Loop recording fills the memory and then loops round,<br>overwriting oldest recordings first.                                                                                                    |
|                                                                                                    | With unlimited file length a new file is created each<br>time the unit is turned on. If you want the files to be<br>further broken down into 10 minute or 1 hour chunks<br>then select this. 10 minute files are the default for loop<br>recording. A new file is automatically created when<br>the 2GByte file limit is reached. |
|                                                                                                    | Filename text is prefixed to the recording filenames.<br>For example "DVR No 1 " would result in filenames<br>such as:<br>"DVR No 1 2008 month 03 day 01 17_02_26.xba"                                                                                                    |
|                                                                                                    | The recording menu allows two styles of recording -<br>standard and priority. Different filename text can be<br>used for each such as "DVR No 1" and "ALARM DVR<br>No 1"                                                                                                    |
|                                                                                                    |                                                                                                    |
| Restore Defaults Save Settings Playback                                                                                                    |                                                                                                    |

**Recording Mode** – This K220 can be set to either stop recording when the memory is full (Single Pass) or start to overwrite oldest (non write-protected) recordings first (Loop Record).

**Maximum File Duration** – If set to unlimited the K220 will create a new file each time recoding starts, then every 2GB thereafter. If it is desirable to further break down recorded footage into smaller pieces the 10 minute option can be chosen limiting the maximum individual file duration to this period. Similarly a hour option is available.

**Filename Prefix Text** – The user definable text in this field will prefix the file name of any recording files which by default are named by the time and date of creation.

### Vibrator

The K220 has an output (pin 5 on the USB2 / Control Connector) which can be connected to a suitable actuator such as a buzzer/vibrator or LED (see page 10 for wiring diagram). This is intended to give a discreet covert indication of various user defined conditions.

| 🔀 K220 Configuration Utility          |                        |                                                                                                    |
|---------------------------------------|------------------------|----------------------------------------------------------------------------------------------------|
| Introduction Recording Timer Audio Te | t File System Vibrator | Advanced                                                                                                 |
|                                       |                        |                                                                                                    |
| Power On Feedback                     |                        |                                                                                                    |
| At power on output: 1                 | ▼ short pulse(s) ▼     | K220 Timespace                                                                                           |
|                                       |                        | Technology                                                                                               |
| Power Off Feedback                    |                        | Vibrator                                                                                                 |
| At power off, output: 1               | ▼ long pulse(s) ▼      | VIJIator                                                                                                 |
| Capacity Feedback                     |                        | A vibrator or other feedback device such as a buzzer<br>or LED can be connected between pins 1 (GND) and |
| At 0 % used output: 1                 | ▼ short pulse(s) ▼     | 6 (3.3V vibrator out) of the Control connector.<br>Typically a vibrator and on/off switch may be used    |
|                                       |                        | together as a hand trigger.                                                                              |
|                                       |                        | The vibrator can be made to operate when the unit is                                                     |
| At U % used, output: 1                | short pulse(s)         | turned on or off to show that the unit is active.                                                        |
| At 0 % used, output: 1                | ▼ short pulse(s) ▼     | When the memory on the unit reaches one or more                                                          |
| At 0 % used, output: 1                | short pulse(s)         | to operate. This gives the user feedback on the remaining record time.                                   |
| Supply Voltage Feedback               |                        | The vibrator can also indicate when the bettery is                                                       |
| At 12.0 V                             | ▼ short pulse(s) ▼     | going low.                                                                                               |
|                                       |                        |                                                                                                    |
|                                       |                        |                                                                                                    |
|                                       |                        |                                                                                                    |
|                                       |                        |                                                                                                    |
|                                       | 1 1                    |                                                                                                    |
| Restore Defaults Save Settings        | Playback               |                                                                                                    |

**Power On Feedback** – The vibrator output will produce 1-5 short or long pulses when the K220 is turned on and recording commences.

**Power Off Feedback** – The vibrator output will produce 1-5 short or long pulses when the K220 is turned off and recording ceases.

**Capacity Feedback** – The vibrator output will produce 1-5 short or long pulses when the K220 disk space is a user defined percentage used from 1-100%. There are 5 independent settings allowing the user to set various patterns of pulses for different percentages used.

### Advanced

This section of the K220 Configuration Utility allows the user to set a number of preferences.

| 🔀 K220 Configuration Utility                                                     |                                                                                                  |
|----------------------------------------------------------------------------------|--------------------------------------------------------------------------------------------------|
| Introduction Becording Timer Audio Text File System Vibrator Ad                  | vanced                                                                                           |
|                                                                                  |                                                                                                  |
| - System Information                                                             |                                                                                                  |
| Serial Number:                                                                   | K220 Timespace                                                                                   |
| Firmware:                                                                        | Technology                                                                                       |
| Power Supply Voltage:                                                            | Advanced                                                                                         |
|                                                                                  | Auvanceu                                                                                         |
| Video Standard Camera Voltage LEDs                                               | The System Information section shows the state of the                                            |
| PAL _ 5V _ 6 Enabled                                                             | information is not dynamically updated. Switch the                                               |
| Power Monitoring                                                                 | unit on and then off and rerun the Configuration Utility                                         |
| Low battery LED turns on at: 9.0 V                                               |                                                                                                  |
| Unit powers off at: 6.0 V                                                        | Select PAL or NTSC video cameras. The unit will<br>power a camera at 5V (default) or 9V and 12V. |
| - Set Passwords                                                                  | Camera voltage can be password protected.                                                        |
| Camera K220                                                                      | In certain instances particularly in covert applications                                         |
| Config Utility Voltage K220 Menu Playback<br>Password Password Password Password | LEDs may need to be disabled.                                                                    |
|                                                                                  | External battery voltage limits may be set for the Low                                           |
| Playback                                                                         | Battery warning LED and unit power off.                                                          |
|                                                                                  | This configuration utility may be password protected.                                            |
|                                                                                  | If the password is blank no password will be<br>requested on startup. The menu and playback      |
|                                                                                  | functions of the K220 may also be password protected                                             |
|                                                                                  | to prevent unauthorised use.                                                                     |
| Format Disk Delete Recordings                                                    |                                                                                                  |
|                                                                                  |                                                                                                  |
| Restore Defaults Save Settings Playback                                          |                                                                                                  |

**System Information** – Shows the Serial number of the K220 and the Operating Firmware version. Also indicated is the last known Voltage of power supplied to the unit.

Video Standard - Selects whether the K220 is to be used with PAL or NTSC cameras.

**Camera Voltage** – Selects the appropriate camera voltage supplied by the K220; OFF, 5V, 9V, 12V.

## WARNING - Be careful not to exceed the connected camera's voltage rating as this can cause permanent damage to the camera.

LEDs – Disables or enables the K220 LED indicators.

**Power Monitoring** – Set a Voltage level where the K220 will turn the low battery LED on and when the unit should power off.

**Set Password** – A password can be entered in order to prevent unauthorized changes to the supplied **Camera Voltage**, **Configuration Utility**, **K220 Menu** and **K220 Playback** (playback here refers to the integral LCD on the K220).

**Playback** – The K220 can output audio and video through the control connecter e.g. for playing on an external screen when reviewing footage using the K220.

In addition there are two buttons at the bottom of the Advanced Menu. **Format Disk** will completely clear all recordings and menu settings from the K210 the next time it is turned on (by moving the toggle switch to the 'On – Recording' position). The **Delete Recordings** button will remove all recording files from memory but leave the menu settings unchanged.

# **TOUCH SCREEN CONTROLS (K220)**

### Configuration

In addition to the PC Utility, the K220 has some user preferences that can be set on the unit via the integral touch screen controls.

Move the toggle switch to the 'Play' position. Once the information splash screen is displayed, press the **Up** or **Down Arrow** to display the menu system.

The menu system is navigated using the arrow control keys;

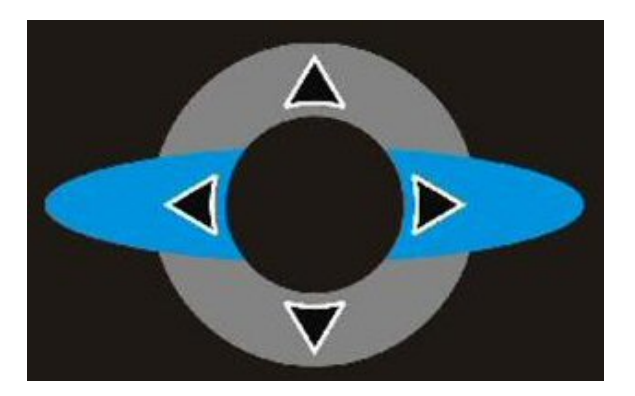

To change the configuration;

- Use Up/Down to select the item to change
- Use the Left key to scroll across to the item property
- Use Up/Down to change its value
- NOTE If no keys are pressed for 300 seconds (5 minutes), the K220 will power off. Move the toggle switch to 'Off', then back to 'Play' again to resume configuration.

## Playback

Recorded footage can be played back, with audio, on the K220 using the integral touch screen controls and LCD.

Move the toggle switch to the 'Play' position. Once the information splash screen is displayed, press the **Left** Arrow or the **Play >** button.

Playback controls include Play, Stop, Forward and Rewind.

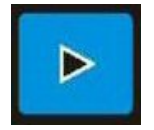

Press the Play button to start playing the latest file.

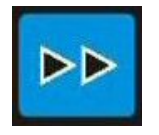

Press the fast **Forward** button to increase the playback speed. +1, +2, +5, +10, +30 & +60 second interval skipping is supported by pressing multiple times.

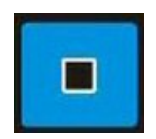

Press the **Stop** button to stop playback.

Pressing stop twice selects 'jog mode'. **JOG** will appear in the top left of the LCD. Once in jog mode, images can be selected one at a time for finer reviewing (by using the Forward/Rewind buttons).

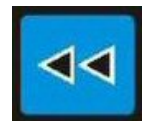

Press the **Rewind** button to increase the playback speed. -1, -2, -5, -10, -30 & -60 second interval skipping is supported by pressing multiple times.

During playback of each file, a green progress line will be visible at the bottom of the LCD screen. This shows the playing position of the current file and will move from left to right until the end of the file is reached.

| 6/ | 15:33:21 |
|----|----------|
| 12 | 14/10/08 |

The number of recorded files will be displayed at the bottom of the playback screen, accompanied by its date/time. In this example there are 12 files and the  $6^{th}$  file is currently being viewed.

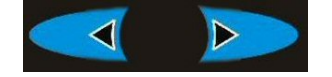

Use the **Left/Right** arrow buttons to navigate between recorded files i.e. next/previous:

# THE MENU SYSTEM (K220)

### General

| GENERAL |          |
|---------|----------|
| VERSION | 1.0.0    |
| DATE    | 14/10/08 |
| TIME    | 12:33:24 |
| SUPPLY  | 12.1V    |

| VERSION | Shows the operating software version of the K220.                                                           |
|---------|----------------------------------------------------------------------------------------------------|
| DATE    | Shows the current date in DD/MM/YY format.                                                                  |
| TIME    | Shows the current time in HH/MM/SS format.                                                                  |
| SUPPLY  | Shows the current power Voltage being supplied to the unit.                                                 |
| NOTE    | The <b>DATE</b> format can be changed to MM/DD/YY on the <b>TEXT</b> tab of the K220 Configuration Utility. |

### Audio

| A                                | UDIO     |                      |
|----------------------------------|----------|----------------------|
| VOLUME<br>KEY CLICK<br>REC LEVEL |          | HIGH<br>ON<br>10mV   |
| L<br>R                           | 0%<br>0% | (-61 dB)<br>(-61 dB) |

VOLUME Shows the current volume level, LOW, MED or HIGH can be selected.
 KEY CLICK Each time one of the touch controls is pressed, a clicking notification sound is played. This can be toggle ON or OFF as required.
 REC LEVEL Set the record input range for connected microphone(s): 2.5, 5, 10, 20mV pk to pk input.
 L / R Shows the % level of input being detected. Adjust the REC LEVEL according to the semicomputation that the VOOD is being word in 4000' indicates

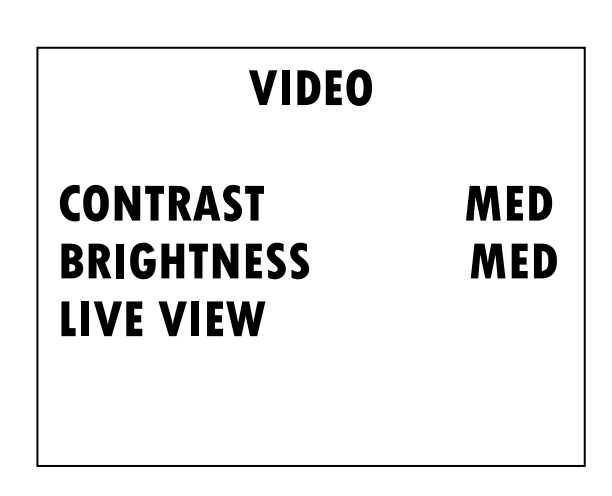

CONTRAST Shows the current integral LCD screen contrast. LOW, MED or HIGH can be selected.
 BRIGHTNESS Shows the current integral LCD screen brightness. LOW, MED or HIGH can be selected.
 LIVE VIEW Show the live view of the connected camera. If no camera is connected, a black screen will be displayed. Press the Up/Down arrow to return back to the menu system. To enter Live View, press the LEFT menu arrow button

### Advanced

Video

## **ADVANCED**

## SERIAL # 079270 CHECK FILE SYSTEM

SERIAL CHECK FILE SYSTEM Shows the K220 unit serial number. To run the file check, press the left arrow on this item. The file system will be checked and any errors reported/fixed.

## UPDATING THE K210/K220 OPERATING SOFTWARE

To update the K210/K220 operating software to a later version the K210/K220 must be connected to a PC with the toggle switch in the 'Off – USB2' position.

The new software takes the form of a **.xos** file which should be copied into the K210/K220 root directory so that it is stored on the K210/K220.

The toggle switch should then be moved to the 'Record – On' position. The K210/K220 'Memory Used' LED's will then cycle a number of times to indicate that the new software is being stored. Wait until this process stops completely (**approx 30 seconds**) and then the K210/K220 can be used as normal.

When new operating software is loaded onto the K210/K220 the menu setting in the Configuration Utility will be set back to the latest factory default settings. If the desired settings differ from these then the Configuration Utility should be started and the new settings entered and saved before use.

# **PCLINK SUITE**

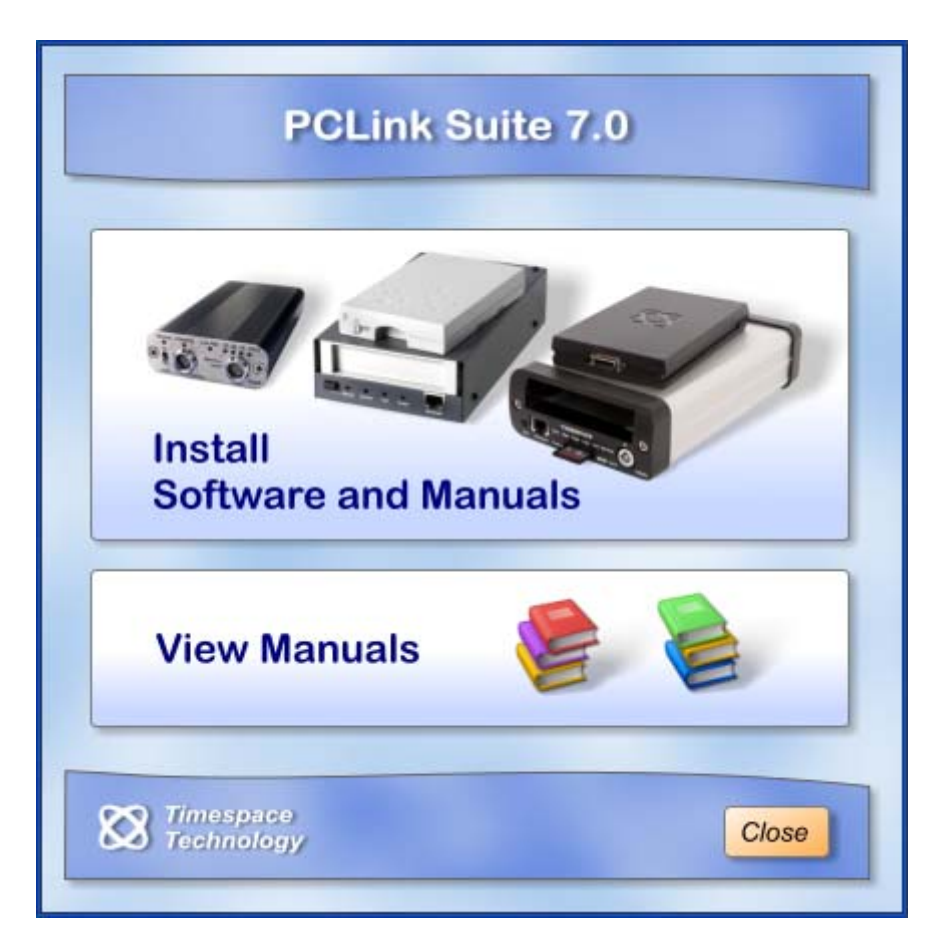

Timespace PCLink Suite consists of applications that allow Playback, Live View, Configuration and Download of recorded files from the X and K series range of digital video recorders.

Detailed instructions of each application within PCLink Suite can be found in the PCLink Suite manual, available on our website <u>www.tspace.co.uk</u>

#### Application overview;

| PCLink200  | <ul> <li>Review recorded footage via USB cable connected to removable cartridge.</li> <li>Review recorded footage over IP connection to the X300.</li> </ul> |
|------------|----------------------------------------------------------------------------------------------------|
| RemoteLink | <ul> <li>Live view of cameras.</li> <li>Configuration of X300 menu settings.</li> </ul>                                                                      |
| LANLink    | <ul> <li>Automatic X300 Health checking over IP connection.</li> <li>Automatic and scheduled downloading of footage.</li> </ul>                              |
| ImageLink  | - X300 can send a snapshot image to a PC using a connected GSM modem.                                                                                        |
| SafetyLink | - Review G-Sensor events that have exceeded the configured threshold.                                                                                        |

## K210/K220 SPECIFICATION

#### RECORDING

Activation Media Recording modes Power On Until Recording Manual switch, external triggers (Alarm 1 or 2) or Timer. 16GB hard drive, supplied installed Single Pass or Loop recording (typical duration for Single Pass is 8 hours @ max rate) <5 seconds

#### VIDEO RECORDING

Rate TVL Pixels Format Input Signal Embedded Text Up to 25ips PAL, 30ips NTSC (lower record rates configurable). 540 720 x 288 PAL; 720 x 240 NTSC MPEG - Full Update 1 input; composite video 1V p-p; colour/mono; PAL/NTSC Date/time and up to 26 user-defined characters (triggered by alarm input)

### AUDIO RECORDING

Type Inputs Sampling Rate Sampling Res. Mono or stereo 2 Mic level inputs 3V phantom powered (compatible with most condenser mics) 16 kHz or 8 kHz 16 bits or 8 bits

#### MONITOR (K220 only)

Screen Size Pixels Controls Colour LCD 2.5" (50 x 38mm) 720 x 288 PAL; 720 x 240 NTSC Rewind, Stop, Play, Fast Forward, File Select and Menu keys.

#### CONNECTORS/CONTROLS/INDICATORS

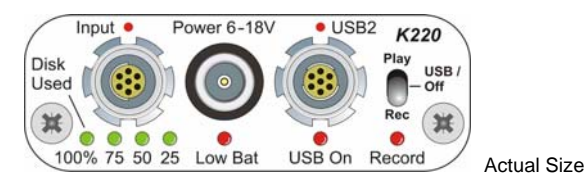

| Toggle Switch       | Play (display on K220 monitor)                                                                                                    |
|---------------------|----------------------------------------------------------------------------------------------------|
|                     | OII (USB2 to PC)<br>Rec (record audio/video to disk)                                                                                 |
| USB/Control Socket  | Fischer 102 series 7 way (keyed No2) USB2 on 4 pins; control signals on 3 pins; video/audio<br>out (USB lead-plug supplied complete) |
| Power Socket        | Lemo 00.250 coax Series 6-18V regulated (plug supplied)                                                                              |
| Input Socket        | Fischer 102 series 7 way (keyed No1)                                                                                                 |
|                     | 1 video input, 2 audio inputs, plus camera power output and on/off signal (plug supplied)                                            |
| Camera Power Output | 5V, 9V or 12V (menu selectable)                                                                                                    |
|                     | supplied by K210/K220. NB input voltage must be at least 1V higher than camera voltage.                                              |
| CONFIGURATION       |                                                                                                    |
| Entry               | PC menus via USB2 or on-screen menu via integral monitor (K220)                                                                      |

Security Date Options Summertime Correction PC menus via USB2 or on-screen menu via integral monitor (K22 Password protection dd/mm/yy; mm/dd/yy UK; Europe; USA; Off

#### FILE SYSTEM

File Type File Name File Size Proprietary ".xba", convertible to AVI Optional file text plus date & time 10 min, 1 hour or continuous

#### **GENERAL** Security

LED Indicators

Dimensions [mm] Dimensions [mm] Weight

Supplied Accessories

Clock

Case

Proprietary files; password protection; fragile watermark every image [MD5+DES]; embedded camera text 2.5W Review 3.0W Record (excluding camera) Power consumption Typ Software enable/disable TCXO +/- 4 minutes per year Aluminium body, stainless steel end plates 117 x 58 x 21 mm (case) 121 x 58 x 21 mm (including controls) 212g Operating Temp Range 0°C to 45°C USB2 cable 1.5m; PCLink Suite software CD (including manual); input and power plug 2 years (Monitor 1 year)

### PLAYBACK

Warranty

File access

Via USB2 connection, using PCLink200 software (K210/K220). Video and Audio playback via integral monitor/speaker (K220 only)

#### **FUTURE SOFTWARE UPDATES**

Frame Resolution 720 x 576 PAL; 720 x 480 NTSC Embedded GPS Data **GPS** Input

#### PCLINK200 REVIEWING/ARCHIVING SOFTWARE (supplied)

| Compatibility         | Recordings made on K210/K220                                             |
|-----------------------|--------------------------------------------------------------------------|
| Access                | Via USB2 connection from K210/K220 to PC                                 |
| Operating Systems     | Windows 2000, XP, Vista                                                  |
| Hardware Requirements | 2GHz Pentium, 256MByte RAM, USB2                                         |
| Security              | Optional password on PCLink software and on export video to AVI function |
| Playback Controls     | Rewind, Jog back, Stop, Play and Fast Forward,                           |
|                       | Jump to time, Rapid Shuttle via timeline.                                |
| Playback Speed        | Variable x0.1, x0.2, x0.5, x1, x2, x3, x4, x6, x8,                       |
|                       | x10 for rapid playback.                                                  |
| Features              | Real time playback with audio                                            |
|                       | Review archive files                                                     |
|                       | Copy files from K210/K220 to PC                                          |
|                       | Copy images into Microsoft Word etc.                                     |
|                       | Activate and verify watermarks                                           |
|                       | Export video in multiple CD/DVD sized files                              |
|                       | Stand-alone playback software (PCPlayer)                                 |
|                       | Export video to AVI file                                                 |
|                       | Motion graphing                                                          |
|                       | Full screen video playback                                               |
|                       | Mapping display                                                          |
|                       |                                                                          |